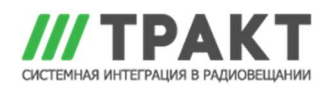

## Clyde ТР-9. Прошивка консолей

1. Сохраните на подключенном компьютере два файла: загрузчик **MPU2CommsTest.exe** и файл прошивки **Integra\_FCS.production.bin** 

| Name                       | Date modified    | Туре        | Size     |
|----------------------------|------------------|-------------|----------|
| Integra_FCS.production.bin | 18/09/2020 13:41 | BIN File    | 26 KB    |
| MPU2CommsTest.exe          | 24/09/2020 14:09 | Application | 9,160 KB |

2. Закройте АРСРгоху через правый клик мышью на значке в трее:

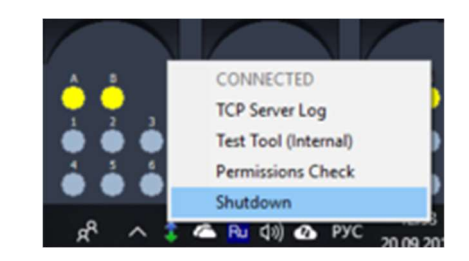

3. Запустите файл приложения MPU2CommsTest.exe. Откроется окно:

| ystem            |                                                                                                    |                                                                                                    |
|------------------|----------------------------------------------------------------------------------------------------|----------------------------------------------------------------------------------------------------|
| iput Sources     | POWER MODULES HOST BOARD AUDIO BOARD SELF TEST                                                                                                    | Lugon                                                                                                    |
|                  | - PSU Int PSU Ext 1 PSU Ext 2 -                                                                                                    |                                                                                                    |
| athet zoncer     | Present : 🗆 🗂 🖾 box tcked= supply module present                                                                                                    | Auto-Logon Keep alve                                                                                                    |
| Riback :         | SMP + 24V (h : )                                                                                                    |                                                                                                    |
|                  | +24V Rai : Bill green = ck, red = failure                                                                                                    |                                                                                                    |
| 902              | + 12Y Rol green = ok, red = fallare, white = of                                                                                                    |                                                                                                    |
| uc Controla      | +1/2 Ref 1 100 100                                                                                                    | dialwrite Restore Default                                                                                                    |
|                  | +49V Ral :                                                                                                    |                                                                                                    |
| esering          |                                                                                                    |                                                                                                    |
| unnel Strips     | Rel Humity : -                                                                                                    |                                                                                                    |
|                  |                                                                                                    | - man - tod                                                                                                    |
| mware            | Temperature Status                                                                                                    | Silent Keep alve                                                                                                    |
| evica Into       | Horsely Status                                                                                                    |                                                                                                    |
| and and descents |                                                                                                    |                                                                                                    |
| 0000007720078 (  | and the second second se | e Consoles : - 0                                                                                                    |
|                  | Semming Care 122 . Environ Tente 1 . Protect PGML bus in DTX mo                                                                                                    | de «CurriteStille 0                                                                                                    |
|                  | Factor Start 5 Wanning Tento 10 0 Protect PGM2 bus in DTX mo                                                                                                    | de Brijnrass 0                                                                                                    |
|                  |                                                                                                    |                                                                                                    |
|                  | Ender Stop 🖉 🔍 🖓 General Revention 🕅 🖉 👘 🖓                                                                                                    | A DESCRIPTION OF A DESCRIPTION OF A DESC |
|                  | Second Clip Man Add                                                                                                    |                                                                                                    |
|                  | External (Word Clock)                                                                                                    |                                                                                                    |
|                  | Signal OVI. (dita) 48                                                                                                    |                                                                                                    |
|                  |                                                                                                    |                                                                                                    |
|                  |                                                                                                    | ALC: NOT THE REAL PROPERTY OF THE REAL PROPERTY OF  |
| E En             | Shew Trace Log Auto-Reconnect Interval (sec) 7 🛟 Status                                                                                                    | CLOSED O Connect X Disconnect                                                                                                    |

4. Убедитесь, что управляющий компьютер по-прежнему подключен кабелем USB к

АРС, к которому подключены консоли и кликните кнопку Connect Connect. На экране должны отобразиться текущие параметры подключенного микшера, а индикатор подсвечиваться зеленым цветом:

| System           | Diagnostics                                                            | Session                                 |
|------------------|------------------------------------------------------------------------|-----------------------------------------|
| Input Sources    | POWER MODULES HOST BOARD AUDIO BOARD SELF TEST                         | Logon                                   |
| Output Sources   | - PSU Int PSU Ext 1 PSU Ext 2 - Present :                              | Auto-Logon Keep alve                    |
| Talkback         | SMP +24V In : 00 00                                                    | Configuration                           |
| GP10             | +24V Ral : green = ok, red = fakure<br>+12V Ral : Gr                   | Config Store Version : 1.04             |
| Misc Controls    | -12V Rai : 01                                                          | (Re)write Restore Default               |
| Metering:        | +48V Rail :                                                            |                                         |
| Channel Strips   | Temperature : 57.9 °C<br>Rel, Humidty : 13.2 %                         | Mass Update Begin                       |
| Firmwate         | Temperature Status 6000                                                | Sient Keep alve                         |
| Device Info      | Humidity Status GOOD                                                   |                                         |
| Command Assembly | General Mixer Settings                                                 | Consoles                                |
|                  | Summing Gain 5 🗧 Elevated Temp. *C 60 🗘 📝 Protect PGH1 bus in DTX mode | # Consoles : 2<br># Channel Strips : 16 |
|                  | Fader Start 5 🗘 Warning Temp. *C 65 😴 🗋 Protect PGN2 bus in DTX mode   | Brightness 3                            |
|                  | Fader Stop 3 🗘 Critical Temp. *C 70 🛊 Sampling Clock                   | Console Manager                         |
|                  | Signal CNI (dBu) -30 😜 Warning Humidity % 30 😜 🛞 Internal (48kHz)      |                                         |
|                  |                                                                        |                                         |

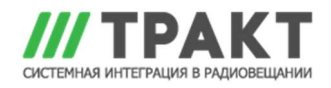

5. В столбце слева кликните на вкладке Firmware:

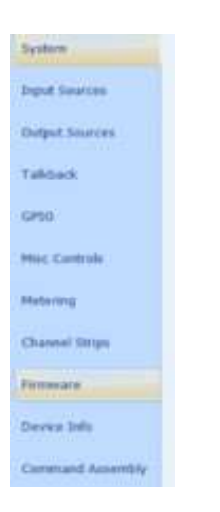

## Появится соответствующий экран:

| tem            |                                                           |                    |                                             |                                                                                                    |  |  |
|----------------|-----------------------------------------------------------|--------------------|---------------------------------------------|----------------------------------------------------------------------------------------------------|--|--|
| ut Sources     | Audio Processing Board                                    | XMOS Audio Module  | Control Surface                             |                                                                                                    |  |  |
| put Sources    | ROM -> File                                               | ROM -> File        |                                             | ROM File      File      ROM      File      ROM       File      ROM       File      ROM       File      ROM       File      ROM       File      ROM       File      ROM       File      ROM       File      ROM       File      ROM       ROM |  |  |
| kback          | Comp oxer data                                            | No bob oxin dara   | Console # 1                                 | Company and some                                                                                                    |  |  |
| 0              | IFile → ROM                                               | # File -> ROM      | . File -> ROM                               | - Sile -> ROM                                                                                                    |  |  |
| c Controls     |                                                           |                    |                                             |                                                                                                    |  |  |
| ering          | Firmware Info                                             |                    |                                             |                                                                                                    |  |  |
| ionel Strips   | Host Main CPU Version : 1.4<br>Host Sub CPU Version : 00. | 0.9230 🔀 Board Tag | Console 1<br>Main Board Version : 0.85.5240 | 🛃 Board Tag                                                                                                    |  |  |
| nware          | USB Audio Module Version : 1.0                            | 0.0000 🔀 Board Tag | Console 2                                   |                                                                                                    |  |  |
| vice Info      | Audio Board Main Version : 1.2                            | 7.0000             | Main Board Version : 1.30.2190              | 🛃 Board Tag                                                                                                    |  |  |
| nmand Assembly | MIC58 Main Version : 00.                                  | 00.0000            |                                             |                                                                                                    |  |  |
|                | AoIP Main Version : 00.                                   | 00.000             |                                             |                                                                                                    |  |  |
|                |                                                           |                    |                                             |                                                                                                    |  |  |
|                |                                                           |                    |                                             |                                                                                                    |  |  |
|                |                                                           |                    |                                             |                                                                                                    |  |  |
|                |                                                           |                    |                                             |                                                                                                    |  |  |
|                |                                                           |                    |                                             |                                                                                                    |  |  |

6. В верхней части экрана найдите секцию Control Surface и кликните кнопку

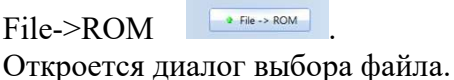

7. Найдите файл Integra FCS.production.bin, выберите его и нажмите «Открыть».

Следующие этапы будут происходить автоматически, последовательно сменятся транспаранты:

| FIRMWARE DOWNLOAD                                     | Firmware Programming                      | X Firmware Programming Progress X               | Termword Programming Programs    |
|-------------------------------------------------------|-------------------------------------------|-------------------------------------------------|----------------------------------|
| 9<br>Transfering firmware from PC to MPU. Please wait | Stage 1/2: Erasing Flash ROM. Please wait | 9 Stage 2/2: Programming Flash ROM. Please wait | Information ×                    |
| a                                                     | 0                                         |                                                 | Firmware successfully programmed |
| Abort                                                 | Abort D.                                  | Abort                                           | OK                               |

этот процесс займет менее 5 секунд, и консоль перезагрузится.

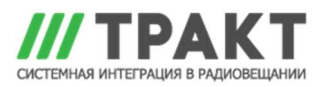

8. Повторите этот процесс для второй панели управления, выбрав Console# 2 в раскрывающемся меню секции Control Surface.

|    |                        | Control Surface  |
|----|------------------------|------------------|
|    |                        | Console #        |
| 9. | Для завершения нажмите | t, a satem Exit. |

10. Перезапустите компьютер.

При применении прошивки с энергосберегающим спящим режимом (Power Save Sleep Mode - PSSM) консоль переходит в «спящий» режим снижая яркость всех ламп, светодиодов и экранов после 20 минут отсутствия активности. Нажатие любой кнопки, энкодера, ручки управления или фейдера выведет консоль из этого спящего режима. Если у вас есть 2 панели управления, они будут переходить в спящий режим и выходить из него независимо друг от друга.